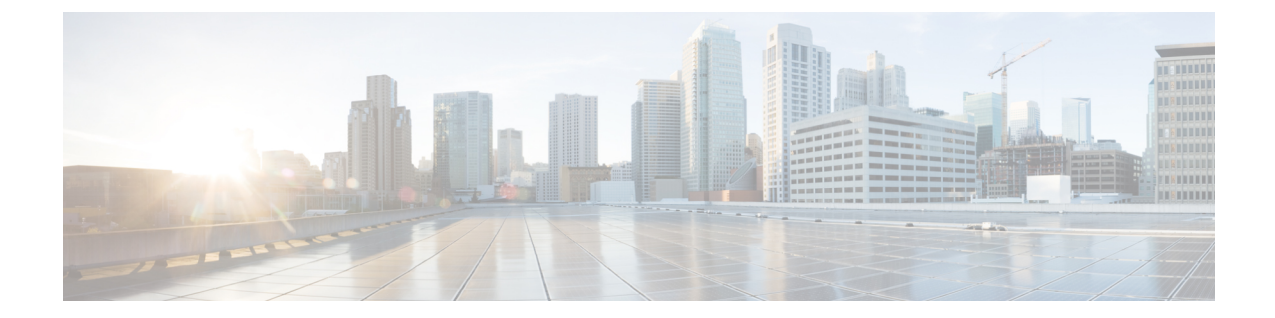

## MAC フィルタリングおよび Web 認証を伴う フォールバック ポリシーの設定

- MAC フィルタリングおよび Web 認証を伴うフォールバック ポリシーについて、1 ページ
- MAC フィルタリングおよび Web 認証を伴うフォールバック ポリシーの設定(GUI), 2 ページ
- MAC フィルタリングおよび Web 認証を伴うフォールバック ポリシーの設定(CLI), 3 ページ

## MACフィルタリングおよびWeb認証を伴うフォールバッ ク ポリシーについて

レイヤ2およびレイヤ3セキュリティを組み合わせたフォールバックポリシーメカニズムを設定 できます。MACフィルタリングおよびWeb認証の両方が設定されているシナリオで、MACフィ ルタ(RADIUSサーバ)を使用してWLANへの接続を試行する場合、クライアントが認証に失敗 すると、Web認証にフォールバックできるように認証を設定できます。 クライアントが MAC フィルタ認証をパスすると、Web認証が省略され、クライアントはWLANに接続されます。 こ の機能を使用して、MACフィルタ認証エラーのみに基づいたアソシエーション解除を回避できま す。

## MACフィルタリングおよびWeb認証を伴うフォールバッ クポリシーの設定(GUI)

フォールバック ポリシーを設定する前に、MAC フィルタリングを有効にする必要があります。

- ステップ1 [WLANs]を選択して、[WLANs] ページを開きます。
- ステップ2 Web 認証に対してフォールバック ポリシーを設定する WLAN の ID 番号をクリックします。 [WLANs > Edit] ページが表示されます。
- ステップ3 [Security] タブおよび [Layer 3] タブを選択して、[WLANs > Edit] ([Security] > [Layer 3]) ページを開きま す。
- ステップ4 [Layer 3 Security] ドロップダウン リストから、[None] を選択します。
- **ステップ5** [Web Policy] チェックボックスをオンにします。
  - (注) コントローラは、認証前にワイヤレスクライアントで送受信されるDNSトラフィックを転送します。

次のオプションが表示されます。

- •認証
- Passthrough
- Conditional Web Redirect
- Splash Page Web Redirect
- On MAC Filter Failure
- **ステップ6** [On MAC Filter Failure] をクリックします。
- ステップ7 [Apply] をクリックして、変更を確定します。
- ステップ8 [Save Configuration] をクリックして設定を保存します。

## MACフィルタリングおよびWeb認証を伴うフォールバックポリシーの設定(CLI)

(注)

フォールバック ポリシーを設定する前に、MAC フィルタリングを有効にする必要がありま す。MAC フィルタリングを有効にする方法については、「WLAN の MAC フィルタリングに ついて」の項を参照してください。

**ステップ1** 特定の WLAN で Web 認証を有効または無効にするには、次のコマンドを入力します。 config wlan security web-auth on-macfilter-failure *wlan-id* 

**ステップ2** Web 認証ステータスを表示するには、次のコマンドを入力します。 show wlan wlan id

| $\mathbf{FT}$ | Over-The-Ds mode                                      |
|---------------|-------------------------------------------------------|
| CKI           | P Disabled                                            |
|               | IP Security Disabled                                  |
|               | IP Security Passthru Disabled                         |
|               | Web Based Authentication Enabled-On-MACFilter-Failure |
|               | ACL Unconfigured                                      |
|               | Web Authentication server precedence:                 |
|               | 1 local                                               |
|               | 2 radius                                              |
|               | 3ldap                                                 |
|               |                                                       |